## 2章. ログイン/ログアウト と パスワード変更法など

## 2-1. ログイン

| でいていていていていていていていていていていていていていていていていていていて | <b>1.ログイン</b><br>①サイト上部のメインメニューの並びにある<br>『 <b>ログイン</b> 』をクリックします。 |
|-----------------------------------------|-------------------------------------------------------------------|
|                                         | 2.ID、PW の入力                                                       |
|                                         | ② ID <u>「ユーザ名」</u> 入力(通知済)                                        |
| ユーザー名*                                  | ③ PW 「パスワード」入力(初回は暫定値、以降は                                         |
|                                         | 自己設定済のもの)                                                         |
| パスワード*                                  | - 右端の「眼マーク」をクリックすると、内容を表示                                         |
| ログイン                                    | ④ 「ログイン」ボタンをクリック                                                  |
|                                         | * 上記が不明の場合、下にある説明に従って操作して                                         |
| パスワードをお忘れですか?                           |                                                                   |
| ユーザー名をお忘れですか?                           | くたさい。                                                             |

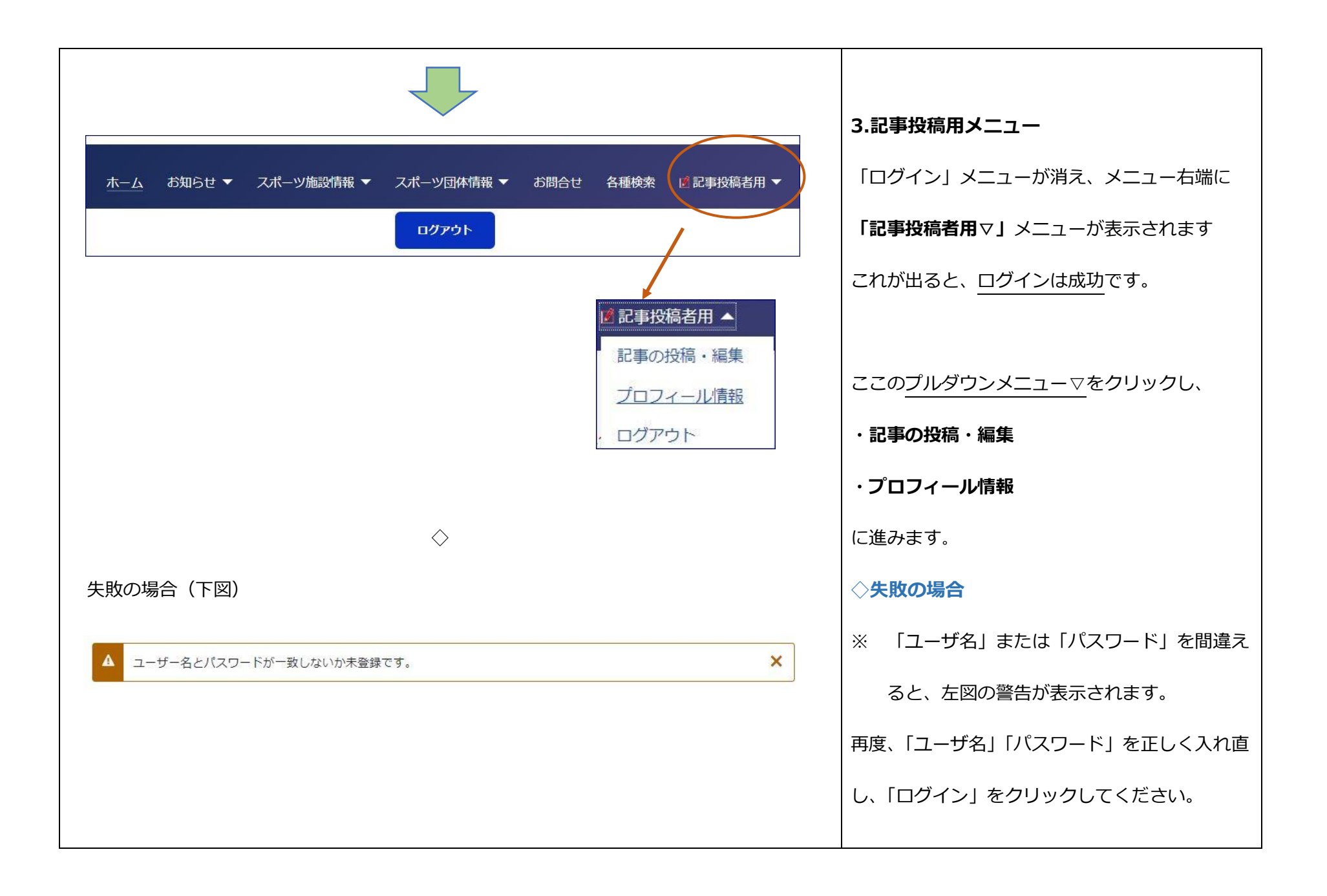

## 2-2. プロフィールの確認・パスワード等の編集

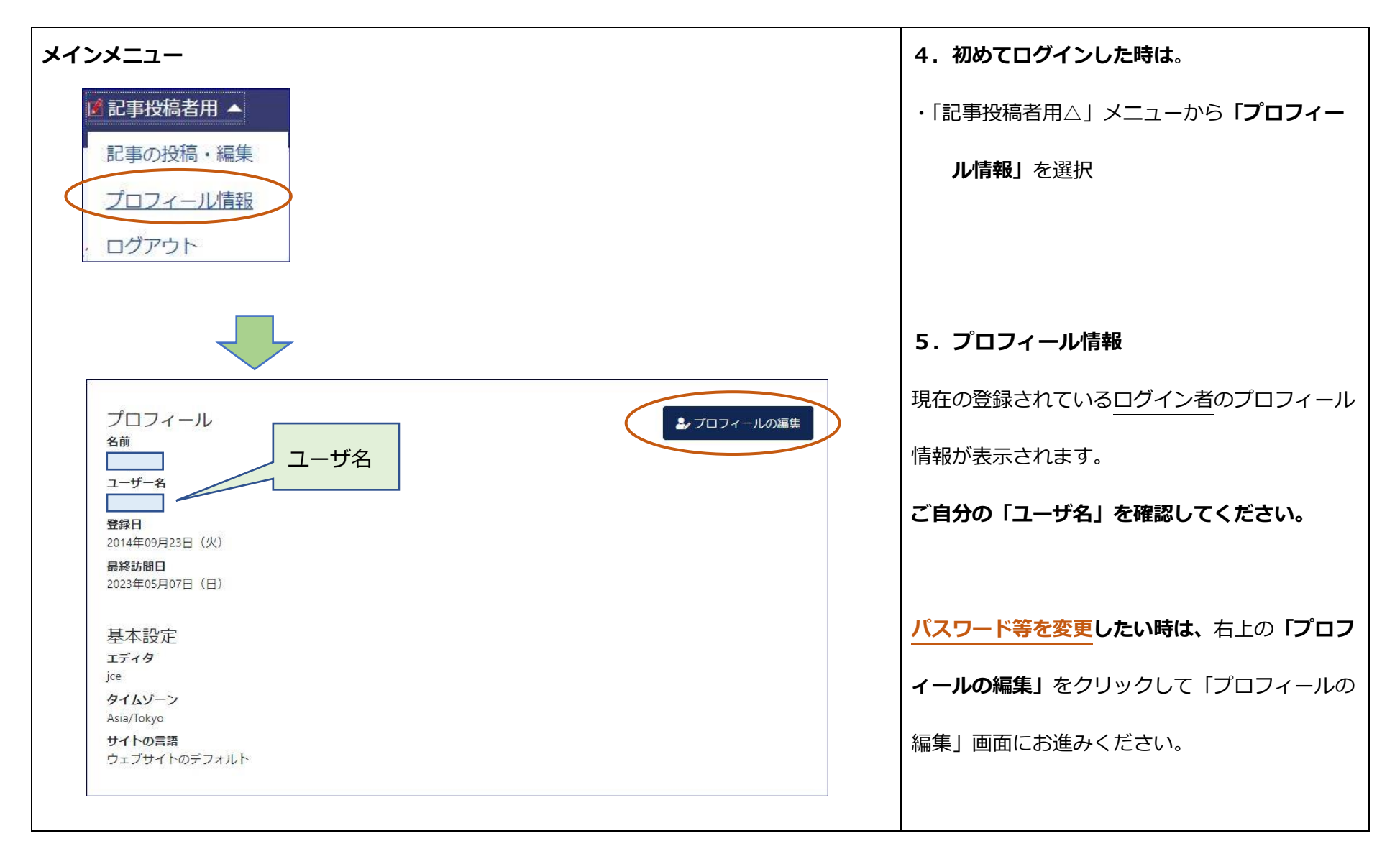

|                                            | 6. プロフィールの編集                     |
|--------------------------------------------|----------------------------------|
|                                            | ・ <b>「ユーザ名」</b> を除き、修正可能です。      |
| プロフィールの編集<br><sup>名前・</sup>                | ・「名前」は日本語でも可能です。                 |
| ユーザー名                                      | ・「 <b>パスワード」</b> は適宜この方法で変更が可能で  |
| ユーザー名を変更したい場合は、サイト留理者にお問い合わせください。<br>パスワード | す。【半角英数小文字 8 桁以上かつ 1 文字以上の       |
| パスワードの確認                                   | <u>数字</u> を含むこと】                 |
| x-117FLX*                                  | システム内部では、更に暗号が付加され、内部に保存さ        |
| ▲ ▲ → → → → → → → → → → → → → → → → → →    | れます。                             |
| エディタ<br>エディタ JCE                           | ・ <b>「メールアドレス」</b> は、管理者からのお知らせ  |
| タイムソーン<br>Tokyo                            | に使いますので、現在ご使用中のアドレスを入れ           |
| サイトの言語<br>- デフォルト                          | てください(初期値はダミーで消してくださ             |
| ✓ 保存 ×キャンセル                                |                                  |
|                                            |                                  |
|                                            | <b> 保存」</b> をクリック。内部 DB に保存されます。 |
|                                            | 「基本設定」以下の項目は変更しないでください。          |
|                                            | 「キャンセル」をクリックすると、登録情報は変更さ         |
|                                            | れず、以前のままとなります。                   |

## 2-3. ログアウト

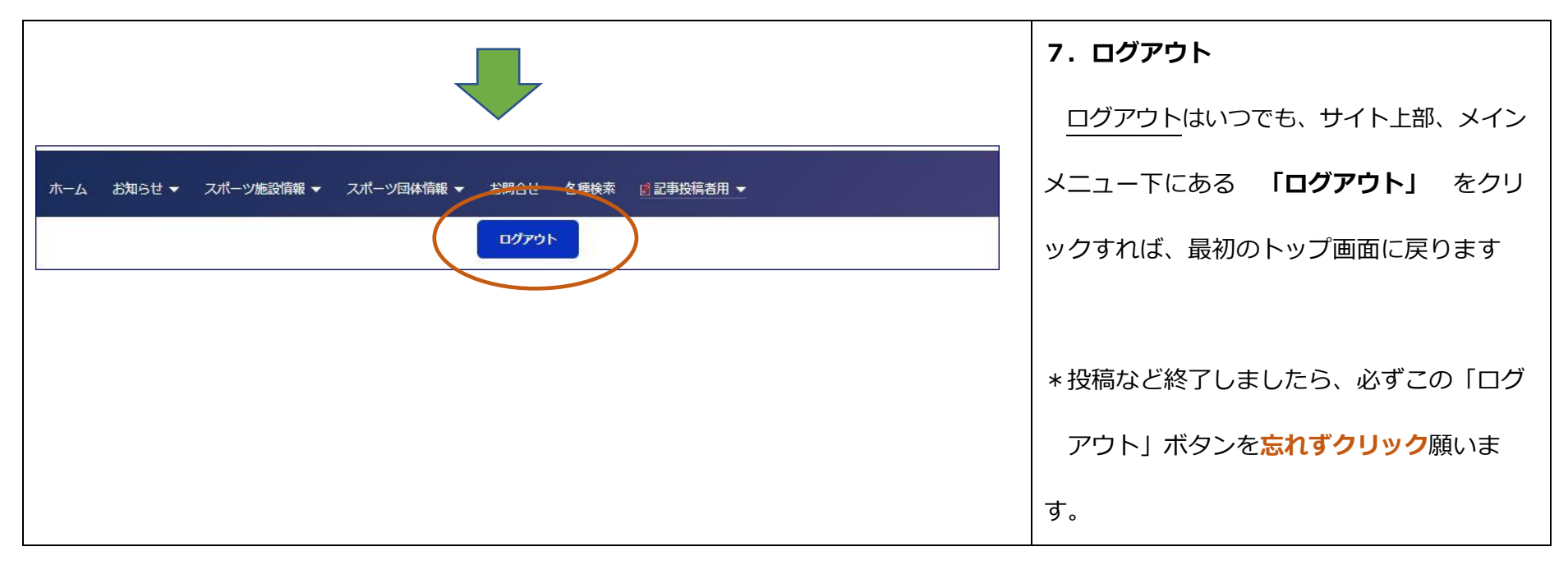

以上